# Instalar arquivo de metadados no ADFS

### Contents

Introduction Prerequisites Requirements Componentes Utilizados Informações de Apoio Configurar Verificar Troubleshoot Informações Relacionadas

#### Introduction

Este documento descreve como instalar o arquivo de metadados no Microsoft Ative Diretory Federation Services (ADFS).

# Prerequisites

#### Requirements

A Cisco recomenda que você tenha conhecimento destes tópicos:

- ADFS
- Integração do Security Assertion Markup Language (SAML) com o Security Management Appliance

#### **Componentes Utilizados**

As informações neste documento são baseadas nestas versões de software e hardware:

- SMA 11.x.x
- SMA 12.x.x

The information in this document was created from the devices in a specific lab environment. All of the devices used in this document started with a cleared (default) configuration. Se a rede estiver ativa, certifique-se de que você entenda o impacto potencial de qualquer comando.

# Informações de Apoio

Antes de instalar o arquivo de metadados no ADFS, certifique-se de que estes requisitos sejam atendidos:

SAML habilitado no SMA

- Verifique se o provedor de identidade usado pela sua organização é compatível com o Cisco Content Security Management Appliance. Estes são os provedores de identidade suportados: Serviços de Federação do Microsoft Ative Diretory (ADFS) 2.0Ping Identity Ping Federate 7.2Cisco Web Security Appliance 9.1
- Obtenha os certificados necessários para proteger a comunicação entre seu dispositivo e o
  provedor de identidade:Se quiser que o aplicativo assine solicitações de autenticação SAML
  ou se quiser que o provedor de identidade criptografe asserções SAML, obtenha um
  certificado autoassinado ou um certificado de uma autoridade de certificação (CA) confiável e
  a chave privada associada.Se desejar que o provedor de identidade assine asserções SAML,
  obtenha o certificado do provedor de identidade. Seu aplicativo usa esse certificado para
  verificar as asserções SAML assinadas

#### Configurar

Etapa 1. Navegue até o SMA e selecione Administração do sistema > SAML > Fazer download de metadados, como mostrado na imagem.

| Management Applianc                                                                 | e Email Web                                         |                         |                                                                                                    |                                                                               |               |
|-------------------------------------------------------------------------------------|-----------------------------------------------------|-------------------------|----------------------------------------------------------------------------------------------------|-------------------------------------------------------------------------------|---------------|
| Centralized Services                                                                | Network                                             | System Administration   |                                                                                                    |                                                                               |               |
|                                                                                     |                                                     |                         |                                                                                                    |                                                                               |               |
| SAML                                                                                |                                                     |                         |                                                                                                    |                                                                               |               |
| Service Provider                                                                    |                                                     |                         |                                                                                                    |                                                                               |               |
| Add Service Provider                                                                |                                                     |                         |                                                                                                    |                                                                               |               |
| SP Profile Name                                                                     | Entity ID                                           | Assertion               | n Consumer URL                                                                                                    | Metadata                                                                      | Delete        |
| MyLab_SAML                                                                          | sma.mexesa.com                                      | https://sm              | a.mexesa.com:83/                                                                                                    | Download Metadata                                                             | Ŵ             |
| Add Identity Provider<br>No Identity Provider Profile<br>Copyright © 2008-2019 Cise | s have been defined.<br>:o Systems, Inc. All rights | reserved.   Privacy Sta | <ul> <li>bening MyLab_SAML_metadata.xr</li> <li>fou have chosen to open:</li> <li>MyLab_SAML_metadata.xm</li> <li>which is: XML file</li> <li>from: https://10.31.124.137</li> <li>What should Firefox do with this</li> <li>Open with Notepad++ : a</li> <li>Save File</li> <li>Do this <u>a</u>utomatically for file</li> </ul> | file?<br>file?<br>free (GNU) source code editor (<br>s like this from now on. | d V<br>Cancel |

Etapa 2. O perfil do provedor de identidade é preenchido automaticamente quando o cliente carrega seu arquivo de metadados ADFS. A Microsoft tem um URL padrão: https://<ADFS-host>/FederationMetadata/2007-06/FederationMetadata.xml.

Etapa 3. Quando ambos os perfis estiverem configurados, os metadados do perfil SP devem ser editados, conforme o bug <u>CSCvh30183.</u>. O arquivo de metadados é exibido como mostrado na imagem.

| 1  | xml version="1.0"?                                                                            |
|----|-----------------------------------------------------------------------------------------------|
| 2  | <entitydescriptor <="" th="" xmlns="urn:oasis:names:tc:SAML:2.0:metadata"></entitydescriptor> |
| 3  | <pre>xmlns:saml="urn:oasis:names:tc:SAML:2.0:assertion"</pre>                                 |
| 4  | <pre>xmlns:ds="http://www.w3.org/2000/09/xmldsig#"</pre>                                      |
| 5  | entityID="sma.mexesa.com">                                                                    |
| 6  | <spssodescriptor< th=""></spssodescriptor<>                                                   |
| 7  | AuthnRequestsSigned="false" WantAssertionsSigned="true"                                       |
| 8  | protocolSupportEnumeration="urn:oasis:names:tc:SAML:2.0:protocol">                            |
| 9  | <pre><keydescriptor use="signing"></keydescriptor></pre>                                      |
| 10 | <pre>ds:KeyInfo xmlns:ds="http://www.w3.org/2000/09/xmldsig#"&gt;</pre>                       |
| 11 | <pre>ds:X509Data&gt;</pre>                                                                    |
| 12 | <pre>ds:X509Certificate&gt;Bag Attributes</pre>                                               |
| 13 | localKeyID: D5 4F B4 DA BC 91 71 5C 53 94 4A 78 E0 4A C3 EF C4 BD 4C 8D                       |
| 14 | friendlyName: sma.mexesa.com                                                                  |
| 15 | <pre>subject=/C=MX/CN=sma.mexesa.com/L=CDMX/O=Tizoncito Inc/ST=CDMX/OU=IT Security</pre>      |
| 16 | issuer=/C=MX/CN=sma.mexesa.com/L=CDMX/O=Tizoncito Inc/ST=CDMX/OU=IT Security                  |
| 17 | BEGIN CERTIFICATE                                                                             |
| 18 | MIIDZTCCAk2gAwIBAwIJAOjXJ35sNw2bMA0GCSqGSIb3DQEBCwUAMHIxCzAJBgNV                              |
| 19 | BAYTAk1YMRcwFQYDVQQDDA5zbWEubWV4ZXNhLmNvbTENMAsGA1UEBwwEQ0RNWDEW                              |
| 20 | MBQGA1UECgwNVG16b25jaXRvIEluYzENMAsGA1UECAwEQ0RNWDEUMBIGA1UECwwL                              |
| 21 | SVQgU2VjdXJpdHkwHhcNMTkwNjA1MjEwNTUxWhcNMjAwNjA0MjEwNTUxWjByMQsw                              |
| 22 | CQYDVQQGEwJNWDEXMBUGA1UEAwwOc21hLm11eGVzYS5jb20xDTALBgNVBAcMBENE                              |
| 23 | TVgxFjAUBgNVBAoMDVRpem9uY210byBJbmMxDTALBgNVBAgMBENETVgxFDASBgNV                              |
| 24 | BASMC01UIFN1Y3VyaXR5MIIBIjANBgkqhkiG9w0BAQEFAAOCAQ8AMIIBCgKCAQEA                              |
| 25 | g7kzRmL114q9T1k1cTJzo8cmscu5nRXFW1ohFPcJgn/oHXEUKvUnWe+9cTJQ41X4                              |
| 26 | ojbGCP75UjD8GdPczkuBxqAZgkrfgNLR8mopsxTFVWb5x68tVsTBGFNyv8Wtd+Io                              |
| 21 | MVOWJ9h9Kju/kSXuYHUIBYOXfPOLyzHHCbAVYKuPM4F1/y4jwj6rnO4jtvpZPj7B                              |
| 28 | cpwjawLixAIUHVyVrc661TD100exG+nZ+AIS3B01+61mTNjF3IcGcGS/TE0chETx                              |
| 29 | giscukulmiphPEtAZey/ebyh18EpH/WV1NwZkMUjINVmIFq3+LkF8As8B1Pm6YH1                              |
| 30 | Lokow4v0EjInjtmnC/EQIQIDAQABMAUGCSqGSID3DQEECWUAA4IBAQBy3vXNL/jD                              |
| 31 | emuthSkr4nyc01db9z2xGQCSe2EeynnkgH0z/r/TEV0NkOKOtF11200JbyGE0dWD                              |
| 32 | 6+BVJ6WSBD/00LYBdCXgLy1+VK41/K2+1CVL3DYAXKDI0QSJVIDZOG/XSJKXZM/9                              |
| 33 | 7Euptorm7purmp1/0oTKruykbyu220 TMUPurkbori2UthKKSFVqpKet/UTACH/                               |
| 25 | /Eubrogr/pvirbs/goincvikbau2sounvrxxacjAvj/2cianrBgSMxeo2//ECJq                               |
| 35 | DOIDC5M2WWF                                                                                   |
| 30 | END CERTIFICATE                                                                               |
| 38 |                                                                                               |
| 30 |                                                                                               |
| 22 | N/ WO INVOLUTION                                                                              |

Etapa 4. Remova as informações realçadas, no final, o arquivo Metadados deve estar conforme mostrado na imagem.

| 1  | <pre><?xml version="1.0"?></pre>                                                                                                    |                       |
|----|----------------------------------------------------------------------------------------------------|-----------------------|
| 2  | <pre><entitydescriptor <="" th="" xmlns="urn:oasis:names:tc:SAML:2.&lt;/pre&gt;&lt;/th&gt;&lt;th&gt;0:metadata"></entitydescriptor></pre> |                       |
| 3  | <pre>xmlns:saml="urn:oasis:names:tc:SAML:2.0:asser</pre>                                                                                  | tion"                 |
| 4  | <pre>xmlns:ds="http://www.w3.org/2000/09/xmldsig#"</pre>                                                                                  |                       |
| 5  | <pre>entityID="sma.mexesa.com"&gt;</pre>                                                                                                  |                       |
| 6  | <spssodescriptor< th=""><th></th></spssodescriptor<>                                                                                      |                       |
| 7  | AuthnRequestsSigned="false" WantAssertionsSi                                                                                              | gned="true"           |
| 8  | <pre>protocolSupportEnumeration="urn:oasis:names:t</pre>                                                                                  | c:SAML:2.0:protocol"> |
| 9  | <pre></pre>                                                                                                    |                       |
| 10 | <pre>ds:KeyInfo xmlns:ds="http://www.w3.org/2000/</pre>                                                                                   | 09/xmldsig#">         |
| 11 | 白 <ds:x509data></ds:x509data>                                                                                                    |                       |
| 12 | <pre>ds:X509Certificate&gt;</pre>                                                                                                    |                       |
| 13 | MIIDZTCCAk2gAwIBAwIJAOjXJ35sNw2bMA0GCSqGSIb3DQEBCwU                                                                                       | AMHIxCzAJBgNV         |
| 14 | BAYTAk1YMRcwFQYDVQQDDA5zbWEubWV4ZXNhLmNvbTENMAsGA1U                                                                                       | EBwwEQORNWDEW         |
| 15 | MBQGA1UECgwNVG16b25jaXRvIEluYzENMAsGA1UECAwEQ0RNWDE                                                                                       | UMBIGA1UECwwL         |
| 16 | SVQgU2VjdXJpdHkwHhcNMTkwNjA1MjEwNTUxWhcNMjAwNjA0MjE                                                                                       | wNTUxWjByMQsw         |
| 17 | CQYDVQQGEwJNWDEXMBUGA1UEAwwOc21hLm11eGVzYS5jb20xDTA                                                                                       | LBGNVBACMBENE         |
| 18 | TVgxFjAUBgNVBAoMDVRpem9uY210byBJbmMxDTALBgNVBAgMBEN                                                                                       | ETVgxFDASBgNV         |
| 19 | BAsMC01UIFN1Y3VyaXR5MIIBIjANBgkqhkiG9w0BAQEFAAOCAQ8                                                                                       | AMIIBCgKCAQEA         |
| 20 | g7kzRmL114q9T1k1cTJzo8cmscu5nRXFWlohFPcJgn/oHXEUKvU                                                                                       | nWe+9cTJQ41X4         |
| 21 | ojbGCP75UjD8GdPczkuBxqAZgkrfgNLR8mopsxTFVWb5x68tVsT                                                                                       | BGFNyv8Wtd+Io         |
| 22 | MVowJ9h9Kju7kSXuYHU1BYoxfPOLyzHHcbAVYKuPM4Fi7y4jwj6                                                                                       | rnO4jtvpZPj7B         |
| 23 | cpWjawLlxAfUHVyvrc661Tblo0exG+hZ+AlS3B01+61mTNjF3Ic                                                                                       | GcGS/TE0chETx         |
| 24 | glScUk0iMipnPEtAZey/ebyh18EpH/WViNwZkMUjINvmIFq3+Lk                                                                                       | F8As8B1Pm6YHi         |
| 25 | L6K8W4v0Ej1njtmnC/EQIQIDAQABMA0GCSqGSIb3DQEBCwUAA4I                                                                                       | BAQBy3vxNL7jb         |
| 26 | emMTKSRP4hycU1d69z2xGQC5e2EeyhnRgHUz7F/TEv0NkORotFi                                                                                       | i2oOJ6yGEOdWD         |
| 27 | 6+Bvj6wSBp7UoLyBdCxglyi+vK4Y/R2+iCv13pyaXkbf0QSJvYp                                                                                       | zOg7xSjkxZm79         |
| 28 | +ZIjQkekyCAM5N00f1ZRrJ9oGD5qoY1ZjhuD7NHmRBj7LKHRKsF                                                                                       | VqpKet/tTXCH7         |
| 29 | 7EuB+ogT7pvrTDJ/QoIKcvYkbXuZ30JNVPxxKacjAVj/Zc1XnPB                                                                                       | GSMxeo277ECJq         |
| 30 | ix5aXRSxOMRRtD/72FVRAsgT3x1mBYqu/HTyOBZonGM+isJHBhR                                                                                       | ZxSOMBL+45jFY         |
| 31 | PO1jBG5MZuWE                                                                                                    |                       |
| 32 | <pre>- </pre>                                                                                                    |                       |
| 33 | -                                                                                                    |                       |
| 34 | <pre>- </pre>                                                                                                    |                       |
| 35 |                                                                                                    |                       |
| 36 | <pre></pre>                                                                                                    |                       |
| 37 | <pre>ds:KeyInfo xmlns:ds="http://www.w3.org/2000/</pre>                                                                                   | 09/xmldsig#">         |
| 38 | <pre>ds:X509Data&gt;</pre>                                                                                                    |                       |
| 39 | <pre>ds:X509Certificate&gt;</pre>                                                                                                    |                       |
| 40 | MIIDZTCCAk2gAwIBAwIJAOjXJ35sNw2bMA0GCSqGSIb3DQEBCwU                                                                                       | AMHIXCZAJBGNV         |
| 41 | BAYTAk1YMRcwFQYDVQQDDA5zbWEubWV4ZXNhLmNvbTENMAsGA1U                                                                                       | EBwwEQORNWDEW         |
| 42 | MBQGA1UECgwNVG16b25jaXRvIEluYzENMAsGA1UECAwEQ0RNWDE                                                                                       | UMBIGA1UECWWL         |
| 43 | SVQgU2VjdXJpdHkwHhcNMTkwNjA1MjEwNTUxWhcNMjAwNjA0MjE                                                                                       | wNTUxWjByMQsw         |

Etapa 5. Navegue até seu ADFS e importe o arquivo de metadados editados nas **Ferramentas ADFS > Gerenciamento do AD FS > Adicionar Confiança de terceira parte confiável**, como mostrado na imagem.

| <b>N</b>                                                                                                    | Add Relying Party Trust Wizard                                                                                                    |
|----------------------------------------------------------------------------------------------------|----------------------------------------------------------------------------------------------------|
| Select Data Source                                                                                                    |                                                                                                    |
| <ul> <li>Steps</li> <li>Welcome</li> <li>Select Data Source</li> <li>Configure Multi-factor<br/>Authentication Now?</li> <li>Choose Issuance<br/>Authorization Rules</li> <li>Ready to Add Trust</li> <li>Finish</li> </ul> | Select an option that this wizard will use to obtain data about this relying party:<br>  Import data about the relying party published online or on a local network:<br>Use this option to import the necessary data and certificates from a relying party organization that publishes<br>is federation metadata address (host name or URL):<br>Example: fs.contoso.com or https://www.contoso.com/app<br>(*) Import data about the relying party from a file<br>Use this option to import the necessary data and certificates from a relying party organization that has<br>exported its federation metadata to a file. Ensure that this file is from a trusted source. This wizard will not<br>validate the source of the file.<br>Federation metadata file location:<br><u>Extends in metadata file location</u><br>(*) Enter data about the relying party manually<br>Use this option to manually input the necessary data about this relying party organization. |
|                                                                                                    | < Previous Next > Cancel                                                                                                    |

Etapa 6. Depois de importar com êxito o arquivo de metadados, configure as regras de reivindicação para a confiança de terceira parte confiável recém-criada, selecione **Claim rule template > Send LDAP Attributes**, como mostrado na imagem.

| <b>9</b> 1           | Add Transform Claim Rule Wizard                                                                                                    |  |  |  |
|----------------------|----------------------------------------------------------------------------------------------------|--|--|--|
| Select Rule Template |                                                                                                    |  |  |  |
| Steps                | Select the template for the claim rule that you want to create from the following list. The description provides                                                                                                    |  |  |  |
| Choose Rule Type     | detais about each claim rue template.                                                                                                    |  |  |  |
| Configure Claim Rule | Claim rule template:                                                                                                    |  |  |  |
|                      | Send LDAP Attributes as Claims V                                                                                                    |  |  |  |
|                      | Claim rule template description:                                                                                                    |  |  |  |
|                      | Using the Send LDAP Attribute as Claims rule template you can select attributes from an LDAP attribute<br>store such as Active Directory to send as claims to the relying party. Multiple attributes may be sent as<br>multiple claims from a single rule using this rule type. For example, you can use this rule template to create<br>a rule that will extract attribute values for authenticated users from the displayName and telephoneNumber<br>Active Directory attributes and then send those values as two different outgoing claims. This rule may also<br>be used to send all of the user's group memberships. If you want to only send individual group<br>memberships, use the Send Group Membership as a Claim rule template. |  |  |  |

Passo 7. Nomeie o nome da regra de Reivindicação e selecione **Repositório de atributos > Ative Diretory**.

Etapa 8. Mapear atributos LDAP, como mostrado na imagem.

Atributo LDAP > Endereços de e-mail

| • 1 | Tipo de | solicitação | de saída | > Endered | o de e-mail |
|-----|---------|-------------|----------|-----------|-------------|
|-----|---------|-------------|----------|-----------|-------------|

| <b>\$</b> 0                                 | Add Transform Claim Rule Wizard                     |                                                                                                    |   |                                                 |       |  |  |
|---------------------------------------------|-----------------------------------------------------|----------------------------------------------------------------------------------------------------|---|-------------------------------------------------|-------|--|--|
| Configure Rule                              |                                                     |                                                                                                    |   |                                                 |       |  |  |
| Steps Choose Rule Type Configure Claim Bule | You o<br>which<br>issued                            | You can configure this rule to send the values of LDAP attributes as claims. Select an attribute store from<br>which to extract LDAP attributes. Specify how the attributes will map to the outgoing claim types that will be<br>issued from the rule. |   |                                                 |       |  |  |
| Configure claim note                        | Claim                                               | Claim rule name:                                                                                                    |   |                                                 |       |  |  |
|                                             | chare                                               | la_sma                                                                                                    |   |                                                 |       |  |  |
|                                             | Rule t                                              | emplate: Send LDAP Attributes as Claims<br>&e store:                                                                                                    | • |                                                 |       |  |  |
|                                             | Activ                                               | Active Directory V                                                                                                    |   |                                                 |       |  |  |
|                                             | Mapping of LDAP attributes to outgoing claim types: |                                                                                                    |   |                                                 |       |  |  |
|                                             |                                                     | LDAP Attribute (Select or type to<br>add more)                                                                                                    |   | Outgoing Claim Type (Select or type to add more | )     |  |  |
|                                             | •                                                   | E-Mail-Addresses                                                                                                    | ۷ | E-Mail Address                                  | ~     |  |  |
|                                             | *                                                   |                                                                                                    | ~ |                                                 | ~     |  |  |
|                                             |                                                     |                                                                                                    |   |                                                 |       |  |  |
|                                             |                                                     |                                                                                                    |   | < Previous Finish Cu                            | ancel |  |  |

Etapa 9. Crie uma nova regra de Reivindicação personalizada com essas informações, como mostrado na imagem.

Esta é a regra personalizada que precisa ser adicionada à regra de Reivindicação personalizada:

```
c:[Type == "http://schemas.xmlsoap.org/ws/2005/05/identity/claims/emailaddress"] =>
issue(Type = "http://schemas.xmlsoap.org/ws/2005/05/identity/claims/nameidentifier", Issuer
= c.Issuer, OriginalIssuer = c.OriginalIssuer, Value = c.Value, ValueType = c.ValueType,
Properties["http://schemas.xmlsoap.org/ws/2005/05/identity/claimproperties/format"] =
"urn:oasis:names:tc:SAML:1.1:nameid-format:emailAddress",
Properties["http://schemas.xmlsoap.org/ws/2005/05/identity/claimproperties/spnamequalifier
"] = "https://<smahostname>:83");
```

#### Edit Rule - charella\_custom\_rule

You can configure a custom claim rule, such as a rule that requires multiple incoming claims or that extracts claims from a SQL attribute store. To configure a custom rule, type one or more optional conditions and an issuance statement using the AD FS claim rule language.

Claim rule name:

charella\_custom\_rule

Rule template: Send Claims Using a Custom Rule

Custom rule:

```
c:[Type ==
    "http://schemas.xmlsoap.org/ws/2005/05/identity/claims/emailaddress"]
    => issue(Type =
    "http://schemas.xmlsoap.org/ws/2005/05/identity/claims/nameidentifier",
    Issuer = c.Issuer, OriginalIssuer = c.OriginalIssuer, Value = c.Value,
    ValueType = c.ValueType, Properties
    ["http://schemas.xmlsoap.org/ws/2005/05/identity/claimproperties/format
"] = "urn:oasis:names:tc:SAML:1.1:nameid-format:emailAddress",
    Properties
    ["http://schemas.xmlsoap.org/ws/2005/05/identity/claimproperties/spname
    qualifier"] = "https://dh106-euql.r1.ces.cisco.com/");
```

 Modifique a URL realçada com o nome de host e a porta SMA (se você estiver em um ambiente CES, uma porta não será necessária, mas deve apontar para euq1.<alocação>.iphmx.com)

OK

Cancel

Etapa 10. Certifique-se de que o pedido da regra de Reivindicação seja: A regra de afirmação LDAP primeiro e a regra de solicitação personalizada em segundo lugar, como mostrado na imagem.

|            | Ec                                            | dit Claim Rules for A         | DFS_charella                    |          | -       |      |  |
|------------|-----------------------------------------------|-------------------------------|---------------------------------|----------|---------|------|--|
| uance Tra  | Insform Rules                                 | Issuance Authorization Ru     | es Delegation A                 | uthoriza | ation R | ules |  |
|            |                                               |                               |                                 |          |         |      |  |
| The follow | ing transform ru                              | les specify the claims that v | ill be sent to the re           | elying p | arty.   |      |  |
| Order      | ng transform ru<br>Rule Name                  | les specify the claims that v | Issued Claims                   | elying p | arty.   | 1    |  |
| Order 1    | ing transform ru<br>Rule Name<br>charella_sma | les specify the claims that v | Issued Claims<br>E-Mail Address | elying p | earty.  |      |  |
| Order 1    | Rule Name<br>charella_sma                     | les specify the claims that v | Issued Claims<br>E-Mail Address | elying p | enty.   |      |  |

Etapa 11. Faça login no EUQ e redirecione para o host ADFS.

#### Verificar

No momento, não há procedimento de verificação disponível para esta configuração.

### Troubleshoot

Atualmente, não existem informações disponíveis específicas sobre Troubleshooting para esta configuração.

#### Informações Relacionadas

- CSCvh30183
- Suporte Técnico e Documentação Cisco Systems